## **Configurazione di Microsoft Outlook Express**

Tra parentesi quadre e di differente colore le parole chiave della versione in lingua inglese.

- 1. Dal menu` Strumenti [Tools] selezionare la voce Account... [Accounts...].
- 2. Nella finestra che si apre, premere il pulsante Aggiungi... [Add...] e selezionare la voce Posta elettronica... [Mail...].
- 3. Nella nuova finestra che appare digitare il proprio nome e cognome. Premere il pulsante Avanti > [Next >].
- 4. Digitare il proprio indirizzo di posta elettronica. Premere il pulsante Avanti > [Next >].
- 5. Selezionare la voce IMAP come tipo di server per la posta in arrivo. Digitare mailbox.roma1.infn.it nella casella Server posta in arrivo [Incoming mail server] e smtp.roma1.infn.it nella casella Server posta in uscita [Outgoing mail server]. Premere il pulsante Avanti > [Next >].
- 6. Inserire la propria username, comunicata dal Servizio Impianti Calcolo e Reti a seguito della richiesta dell'account di posta elettronica, nella casella Nome account [Account name]. Non digitare la password nella casella Password e deselezionare la voce Memorizza password [Remember password]. Premere il pulsante Avanti > [Next >].
- 7. Premere il pulsante Fine [Finish]. La finestra di cui al punto 3 si chiudera`.
- 8. Nella finestra rimasta aperta, selezionare, in alto, la scheda **Posta elettronica** [Mail]. Selezionare con un click del mouse l'account appena creato e premere il pulsante **Proprieta`** [Properties].
- 9. Nella nuova finestra che appare, selezionare la scheda Impostazioni avanzate [Advanced]. Relativamente al server di posta in arrivo (IMAP), spuntare la voce II server necessita di una connessione protetta (SSL) [This server requires a secure connection (SSL)]. Il numero della porta passera` da 143 a 993. Premere il pulsante OK.
- 10. Premere il pulsante Chiudi [Close] nella finestra rimasta aperta.
- 11. Dal menu` Strumenti [Tools] selezionare la voce Opzioni... [Options...].
- 12. Nella finestra che appare, selezionare la scheda Generale [General]. Spuntare la voce All'avvio vai alla cartella Posta in arrivo [When starting, go directly to my 'Inbox' folder]. Deselezionare la voce Invia e ricevi messaggi all'avvio [Send and receive messages at startup]. Spuntare la voce Rileva nuovi messaggi ogni [Check for new messages every] e impostare il tempo a 1 minuto.
- 13. Selezionare la scheda Manutenzione [Maintenance]. Spuntare le voci Svuota la cartella Posta eliminata all'uscita [Empty messages from the 'Deleted Items' folder on exit] e Rimuovi i messaggi eliminati all'uscita dalle cartelle IMAP [Purge deleted messages when leaving IMAP folders].
- 14. Selezionare la scheda Invio [Send]. Spuntare la voce Invia messaggi immediatamente [Send messages immediately].
- 15. Premere il pulsante **OK**. La configurazione e` completata.